#### Nepal Rastra Bank Monetary Management Department Baluwatar, Kathmandu

## Citizen Saving Bond Bank Section User Guide

Application URL/Link: <a href="https://obss.nrb.org.np/pd/">https://obss.nrb.org.np/pd/</a>

### 1. Landing Page or Home Page:

a) Landing Page Navigation menus for saving bonds is shown below.

| Today NP | Nep<br>Public             | Falgun/Thursday)   AD 20<br>al Rastra Bank<br>: Debt Manage | 122-3-3 (March/Thu<br>c (NRB)<br>ement Depa | rsday) 08:41:45<br>rtment. |                            |                       |                                                             |                                                  |
|----------|---------------------------|-------------------------------------------------------------|---------------------------------------------|----------------------------|----------------------------|-----------------------|-------------------------------------------------------------|--------------------------------------------------|
| <b>^</b> | Treasury Bills            | Development Bonds                                           | Saving Bonds                                | NRB Bonds                  | Outright Sale and Purchase | Repo and Reverse Repo | Deposit Auctioning                                          | Change Password                                  |
| Recent   | Recent Auc<br>Recent Auct | <b>tions</b><br>ions                                        | All Sumbitted C<br>CSB Daily Sche           | SB<br>dule                 |                            |                       |                                                             |                                                  |
|          |                           |                                                             | All Accepted es                             |                            |                            | Mor                   | Nepal Rast<br>Central C<br>netary Managem<br>Thapathali, Ka | ra Bank<br>Office<br>lent Department<br>athmandu |

#### 2. All Submitted CBS Menu:

- a) All the submitted CSB applications are listed in "All Submitted CSB" Menu in the tab "Saving Bonds". It lists all the CSB applications for further processing as shown in the figure below.
- b) Click the Saving Bonds > All Submitted CSB

|                | Pu          | lepal R<br>blic De       | astra Bank<br>bt Manager   | (NRB)<br>nent De            | partment.        |                            |             |            |                    |                                          |                                                |                |                  |               |                  |                       |                | Welcome to ABC Ne<br>Hari Kumar Ram - P<br>Please logout by clid<br>Logout | :pal (abcpu<br>rimary<br>ing logout b | 1)!<br>button below. |
|----------------|-------------|--------------------------|----------------------------|-----------------------------|------------------|----------------------------|-------------|------------|--------------------|------------------------------------------|------------------------------------------------|----------------|------------------|---------------|------------------|-----------------------|----------------|----------------------------------------------------------------------------|---------------------------------------|----------------------|
| <b>f</b>       | Treasury Bi | ills Devi                | elopment Bonds             | Saving Bond                 | NRB Bonds        | Outright Sale and Purchase | Repo and Re | verse Repo | Deposit Auctioning | Change Password                          |                                                |                |                  |               |                  |                       |                |                                                                            |                                       |                      |
| Sumitte        | d CSB       | Sumitted C<br>Sumitted C | SB Auctions<br>SB Auctions | All Sumbitte<br>CSB Daily S | d CSB<br>chedule |                            |             |            |                    |                                          |                                                |                |                  |               |                  |                       | Search key     |                                                                            |                                       | Search               |
| All Ad         | cepted A    | pplication               | s                          |                             |                  |                            |             |            | Mor<br>Subm        | Central<br>etary Manage<br>tted Developn | Office<br>ment Department<br>nent Bond Auction | ns             |                  |               |                  |                       |                |                                                                            |                                       |                      |
| 5              | No CSB 5.   | No CSB Un                | it Application Typ         | e User Grou                 | ip Name          | Members Citizenship        | No Bank Nam | e Bank AC  | Amou               | nt(रकम) Certificat                       | Quantity(प्रमाणपत्र थान)                       | Demanded Amoun | t Approved Amoun | nt Intrest Ra | te Auction Intre | st Half Yearly Intres | t Action Statu |                                                                            |                                       |                      |
|                | 111         | 5 Year                   | Promissory Note            | Normal                      | saunav shrestha  | 129161                     | ABC Nepal   | 22235565   | 10000              | 2                                        |                                                | 200,000.00     | 0                | 10.00         | 100,000.00       | 10,000.00             | Pending Appro  | val   Reject A                                                             | pprove                                | View Docs            |
| □ <sup>2</sup> | 111         | 5 Year                   | Promissory Note            | Normal                      | saunav shrestha  | 129161                     | ABC Nepal   | 22235565   | 50000              | 1                                        |                                                | 500,000.00     | 0                | 10.00         | 250,000.00       | 25,000.00             | Pending Appro  | val   Reject A                                                             | pprove                                | View Docs            |
| 3              | 111         | 5 Year                   | Promissory Note            | Normal                      | saunav shrestha  | 129161                     | ABC Nepal   | 22235565   | 30000              | 1                                        |                                                | 300,000.00     | 0                | 10.00         | 150,000.00       | 15,000.00             | Pending Appro  | val   Reject A                                                             | pprove                                | View Docs            |
| 4              | 111         | 5 Year                   | Promissory Note            | Normal                      | Ram Kumar Joshi  | 1234                       | ABC Nepal   | 232323     | 20000              | 2                                        |                                                | 40,000.00      | 40,000.00        | 9.00          | 18,000.00        | 1,800.00              | Submitted      | View Docs                                                                  |                                       |                      |
| 5              | 111         | 5 Year                   | Promissory Note            | Normal                      | Ram Kumar Joshi  | 1234                       | ABC Nepal   | 232323     | 30000              | 1                                        |                                                | 30,000.00      | 30,000.00        | 9.00          | 13,500.00        | 1,350.00              | Submitted      | View Docs                                                                  |                                       |                      |
| 6              | 111         | 5 Year                   | Promissory Note            | Normal                      | Ram Kumar Joshi  | 1234                       | ABC Nepal   | 23232      | 10000              | 2                                        |                                                | 20,000.00      | 20,000.00        | 9.00          | 9,000.00         | 900.00                | Submitted      | View Docs                                                                  |                                       |                      |
| 07             | 111         | 5 Year                   | Promissory Note            | Normal                      | Ram Kumar Joshi  | 1234                       | ABC Nepal   | 232323     | 10000              | 3                                        |                                                | 30,000.00      | 30,000.00        | 9.00          | 13,500.00        | 1,350.00              | Submitted      | View Docs                                                                  |                                       |                      |

## 3. Application Process and User Roles to Primary Users:

- a) Primary users (Maker) have the privilege to Approve or Reject the applications and submit the application to the supervisor user for further processing.
- b) Primary user can review all supportive document attached in the CSB application through **View Docs** action button to verify documents prior to approval or rejection.
- c) The action buttons are shown in the image above.
- d) The applicant too, can see their application status. (Pending Approval or Approved or Rejected)
- e) Primary users are responsible for checking the information of the applicant such as their name, personal information, citizenship information, their respective account number and the availability of fund in their account. If the primary user finds the information missing or any other problem in the application, he/she can reject the application and inform the applicant regarding the issue.

### 4. Application Process and User Roles to Supervisor User:

- a) Click on "All Submitted CSB" Menu, it list all applied CSB applications, including those approved and rejected by Primary Users.
- b) Supervisor users have the privilege of final Submission or Rejection of all CSB applications.
- c) Supervisor users too, can review all supportive documents through **View Docs** button to verify documents prior to final approval or rejection of the application.

- d) The applicants too, can see their application status. (Pending Approval or Submitted or Rejected)
- e) Supervisor users are responsible to ensure that the information submitted by the applicants are correct, the applied amount is available in the applicant's bank account and the amount is debited from the applicant's account prior to final submission of the application.

|         | N<br>Pul     | epal Ras<br>blic Debt        | stra Bank (<br>Managem | NRB)<br>ent Depa                  | rtment.         |                   |               |                 |                 |                                  |                                                                   |                 |                 |              |                 |                   | Welcome to ABC Nepal (abcsup)!<br>Hari Ram Kumar - Supervisor<br>Please logout by clicking logout button below.<br>Logout |
|---------|--------------|------------------------------|------------------------|-----------------------------------|-----------------|-------------------|---------------|-----------------|-----------------|----------------------------------|-------------------------------------------------------------------|-----------------|-----------------|--------------|-----------------|-------------------|----------------------------------------------------------------------------------------------------|
| A       | Treasury Bil | lls Develo                   | oment Bonds            | aving Bonds                       | NRB Bonds       | Outright Sale and | d Purchase R  | epo and Reverse | Repo Deposit Au | ctioning Change P                | lassword                                                          |                 |                 |              |                 |                   |                                                                                                    |
| Sumitte | d CS8        | Sumitted CSE<br>Sumitted CSB | 3 Auctions<br>Auctions | All Sumbitted C<br>CSB Daily Sche | SB<br>dule      |                   |               | 0               |                 |                                  |                                                                   |                 |                 |              |                 | Sea               | rch key Search                                                                                                    |
| All Ac  | cepted Ap    | oplications                  |                        |                                   |                 |                   |               |                 |                 | C<br>Monetary M<br>Submitted Dev | Central Office<br>anagement Department<br>velopment Bond Auctions |                 |                 |              |                 |                   |                                                                                                    |
| 5.      | lo CSB S.I   | No CSB Unit                  | Application Type       | User Group                        | Name            | Member            | Citizenship N | o Bank Name     | Bank AC         | Amount(रकम                       | ) Certificate Quantity(प्रमाणपत्र थान)                            | Demanded Amount | Approved Amount | Intrest Rate | Auction Intrest | Half Yearly Intre | st Action Status                                                                                                    |
|         | 111          | 5 Year                       | Promissory Note        | Normal                            | saunav shrestha |                   | 129161        | ABC Nepal       | 22235565        | 100000                           | 2                                                                 | 200,000.00      | 0               | 10.00        | 100,000.00      | 10,000.00         | Approved   Reject Submit View Docs                                                                                        |
| 2       | 111          | 5 Year                       | Promissory Note        | Normal                            | saunav shrestha |                   | 129161        | ABC Nepal       | 22235565        | 500000                           | 1                                                                 | 500,000.00      | 0               | 10.00        | 250,000.00      | 25,000.00         | Pending Approval   Reject View Docs                                                                                       |
| 3       | 111          | 5 Year                       | Promissory Note        | Normal                            | saunav shrestha |                   | 129161        | ABC Nepal       | 22235565        | 300000                           | 1                                                                 | 300,000.00      | 0               | 10.00        | 150,000.00      | 15,000.00         | Pending Approval   Reject View Docs                                                                                       |
| 4       | 111          | 5 Year                       | Promissory Note        | Normal                            | Ram Kumar Joshi |                   | 1234          | ABC Nepal       | 232323          | 20000                            | 2                                                                 | 40,000.00       | 40,000.00       | 9.00         | 18,000.00       | 1,800.00          | Submitted View Docs                                                                                                    |
| 5       | 111          | 5 Year                       | Promissory Note        | Normal                            | Ram Kumar Joshi |                   | 1234          | ABC Nepal       | 232323          | 30000                            | 1                                                                 | 30,000.00       | 30,000.00       | 9.00         | 13,500.00       | 1,350.00          | Submitted View Docs                                                                                                    |
| 6       | 111          | 5 Year                       | Promissory Note        | Normal                            | Ram Kumar Joshi |                   | 1234          | ABC Nepal       | 23232           | 10000                            | 2                                                                 | 20,000.00       | 20,000.00       | 9.00         | 9,000.00        | 900.00            | Submitted View Docs                                                                                                    |

### 5. Final Stage to NRB Commit to NRB & Reporting CSB Daily Schedule (Anusuchi-3):

- a) Click on "CSB Daily Schedule" Menu. It list all submitted CSB applications approved by Supervisor Users.
- b) Then, Supervisor users must select (tick) all the applicants approved by them on the list.
- c) Upon Selection of the applications, the users must click on "Commit to NRB" button for final submission of the applications.
- d) Upon final commitment, the application is received by NRB for final allocation of CSB to the applicants.
- e) Once "Commit to NRB" action is executed, the system automatically prepares Daily Schedule Report (Anusuchi-3).
- f) Supervisors must then click on "Export to Excel" to export Daily Schedule Report (Anusuchi 3) on the same day of committing the applications to NRB, duly sign the Report and sent it to Monetary Management Department.

# **CSB Daily Schedule Format**

| CSB Daily | Report   | CSB Dai     | ily Schedule<br>ly Schedule Report |               |                           |            |                 |             |                   |                       |                                   |                                                                                                   |                                                      |                                            |                    |                    |                 | s                  | earch key              |                   | Search             |
|-----------|----------|-------------|------------------------------------|---------------|---------------------------|------------|-----------------|-------------|-------------------|-----------------------|-----------------------------------|---------------------------------------------------------------------------------------------------|------------------------------------------------------|--------------------------------------------|--------------------|--------------------|-----------------|--------------------|------------------------|-------------------|--------------------|
| All Acc   | epted Ap | plication   | s Commit To                        | NRB Ex        | port To Excel             |            |                 |             | CBS               | l<br>(<br>Sales Amour | Monetary<br>CS Bond<br>It Details | lepal Rastra Ba<br>Central Office<br>Management D<br>Daily Schedule<br>Report(नागरिक<br>ABC Nepal | nk<br>Pepartment<br>(अनुसूची-३)<br>बचतपत्र बिक्री रर | रुमको बिवरण)                               |                    |                    |                 |                    |                        |                   |                    |
| _ S.No    | S.No     | CSB<br>Unit | Application<br>Type                | User<br>Group | Applicant Name            | Mobile     | Portfolio<br>No | Members     | Citizenship<br>No | Issued District       | Bank<br>Name                      | Bank AC                                                                                           | Amount(रकम)                                          | Certificate<br>Quantity(प्रमाणपत्र<br>थान) | Demanded<br>Amount | Approved<br>Amount | Intrest<br>Rate | Auction<br>Intrest | Half Yearly<br>Intrest | Date To<br>Report | Reported To<br>NRB |
| 1         | 111      | 5 Year      | Promissory Note                    | Normal        | saunav shrestha           | 9841007526 | 11111           |             | 129161            | Kavrepalanchowk       | ABC Nepal                         | 22235565                                                                                          | 500000                                               | 1                                          | 500,000.00         | 0.00               | 10.00           | 0.00               | 0.00                   |                   | No                 |
| 2         | 111      | 5 Year      | Promissory Note                    | Normal        | saunav shrestha           | 9841007526 | 11111           |             | 129161            | Kavrepalanchowk       | ABC Nepal                         | 22235565                                                                                          | 100000                                               | 2                                          | 200,000.00         | 200,000.00         | 10.00           | 100,000.00         | 10,000.00              | 2022-03-03        | Yes                |
| 3         | 111      | 5 Year      | Promissory Note                    | Normal        | Nilaya Nepal              | 9841297128 |                 |             | 111               | Kathmandu             | ABC Nepal                         | 111                                                                                               | 100000                                               | 2                                          | 200,000.00         | 200,000.00         | 9.00            | 90,000.00          | 9,000.00               | 2022-03-02        | Yes                |
| 4         | 111      | 5 Year      | Promissory Note                    | Joint Or      | abc abc                   | 9841000111 |                 | cba cba     | 111111            | Kathmandu             | ABC Nepal                         | 87655443                                                                                          | 200000                                               | 1                                          | 200,000.00         | 200,000.00         | 10.00           | 100,000.00         | 10,000.00              | 2022-02-27        | Yes                |
| 5         | 111      | 5 Year      | Promissory Note                    | Joint Or      | abc abc                   | 9841000111 |                 | cba cba     | 111111            | Kathmandu             | ABC Nepal                         | 87655443                                                                                          | 300000                                               | 1                                          | 300,000.00         | 300,000.00         | 10.00           | 150,000.00         | 15,000.00              | 2022-02-27        | Yes                |
| 6         | 111      | 5 Year      | Promissory Note                    | Joint Or      | abc abc                   | 9841000111 | 0               | cba cba     | 111111            | Kathmandu             | ABC Nepal                         | 87655443                                                                                          | 100000                                               | 3                                          | 300,000.00         | 300,000.00         | 10.00           | 150,000.00         | 15,000.00              | 2022-02-27        | Yes                |
| 7         | 111      | 5 Year      | Promissory Note                    | Normal        | Ramesh Prasad<br>Parajuli | 9841461672 | 1410354         |             | 45/73017          | Sindhupalchok         | ABC Nepal                         | 025-111-00-<br>376625000001                                                                       | 100000                                               | 5                                          | 500,000.00         | 500,000.00         | 10.00           | 250,000.00         | 25,000.00              | 2022-02-27        | Yes                |
| 8         | 111      | 5 Year      | Promissory Note                    | Normal        | Ramesh Prasad<br>Parajuli | 9841461672 | 1410354         |             | 45/73017          | Sindhupalchok         | ABC Nepal                         | 025-111-00-<br>376625000001                                                                       | 1000000                                              | 2                                          | 2,000,000.00       | 2,000,000.00       | 10.00           | 1,000,000.00       | 100,000.00             | 2022-02-27        | Yes                |
| 9         | 111      | 5 Year      | Promissory Note                    | Joint And     | Joint And                 | 985666676  | 2345            | Joint First | 123456            | Baitadi               | ABC Nepal                         | 34567                                                                                             | 10000                                                | 3                                          | 30,000.00          | 30,000.00          | 9.00            | 13,500.00          | 1,350.00               | 2022-02-25        | Yes                |
| 10        | 111      | 5 Year      | Promissory Note                    | Normal        | ram kharel                |            |                 |             | 123456/3456       | Rupandehi             | ABC Nepal                         | 0012345678                                                                                        | 50000                                                | 1                                          | 50,000.00          | 50,000.00          | 9.00            | 22,500.00          | 2,250.00               | 2022-02-25        | Yes                |
| 11        | 111      | 5 Year      | Promissory Note                    | Normal        | ram kharel                |            |                 |             | 123456/3456       | Rupandehi             | ABC Nepal                         | 0012345678                                                                                        | 1000000                                              | 2                                          | 2,000,000.00       | 2,000,000.00       | 9.00            | 900,000.00         | 90,000.00              | 2022-02-25        | Yes                |
| 12        | 111      | 5 Year      | Promissory Note                    | Normal        | Ram Kumar Joshi           | 1234567890 | 123455          |             | 1234              | Achham                | ABC Nepal                         | 232323                                                                                            | 10000                                                | 3                                          | 30,000.00          | 30,000.00          | 9.00            | 13,500.00          | 1,350.00               | 2022-02-24        | Yes                |
| 13        | 111      | 5 Year      | Promissory Note                    | Normal        | Ram Kumar Joshi           | 1234567890 | 123455          |             | 1234              | Achham                | ABC Nepal                         | 23232                                                                                             | 10000                                                | 2                                          | 20,000.00          | 20,000.00          | 9.00            | 9,000.00           | 900.00                 | 2022-02-24        | Yes                |
| 14        | 111      | 5 Year      | Promissory Note                    | Normal        | Ram Kumar Joshi           | 1234567890 | 123455          |             | 1234              | Achham                | ABC Nepal                         | 232323                                                                                            | 30000                                                | 1                                          | 30,000.00          | 30,000.00          | 9.00            | 13,500.00          | 1,350.00               | 2022-02-23        | Yes                |
| 15        | 111      | 5 Year      | Promissory Note                    | Normal        | Ram Kumar Joshi           | 1234567890 | 123455          |             | 1234              | Achham                | ABC Nepal                         | 232323                                                                                            | 20000                                                | 2                                          | 40,000.00          | 40,000.00          | 9.00            | 18,000.00          | 1,800.00               | 2022-02-23        | Yes                |
| Total(In  | Number)  |             |                                    |               |                           |            |                 |             |                   |                       |                                   |                                                                                                   |                                                      |                                            | 6,400,000.00       | 5,900,000.00       |                 |                    |                        |                   |                    |
| Total Am  | ount (In | Word): Siz  | Million Four Hun                   | dred Thous    | and Point Zero Zero       | Only.      |                 |             |                   |                       |                                   |                                                                                                   |                                                      |                                            |                    |                    |                 |                    |                        |                   |                    |

# All Accepted CSB Format after Commitment to NRB

|         |          |             |                     |               |                           |            |                 |             | CBS               | Sales Amou         | Monetary<br>CS Bond<br>nt Details | Management D<br>Daily Schedule<br>Report(नागरिक<br>ABC Nepal | Department<br>(अनुसूची-३)<br>र बचतपत्र बिक्री रर | रुमको बिवरण)                               |                    |                    |                 |                    |                        |                   |                    |
|---------|----------|-------------|---------------------|---------------|---------------------------|------------|-----------------|-------------|-------------------|--------------------|-----------------------------------|--------------------------------------------------------------|--------------------------------------------------|--------------------------------------------|--------------------|--------------------|-----------------|--------------------|------------------------|-------------------|--------------------|
| All Acc | epted Ap | plication   | Commit To M         | IRB Ex        | port To Excel             |            |                 |             |                   |                    |                                   |                                                              |                                                  |                                            |                    |                    |                 |                    |                        |                   |                    |
| S.N     | S.No     | CSB<br>Unit | Application<br>Type | User<br>Group | Applicant Name            | Mobile     | Portfolio<br>No | Members     | Citizenship<br>No | Issued<br>District | Bank<br>Name                      | Bank AC                                                      | Amount(रकम)                                      | Certificate<br>Quantity(प्रमाणपत्र<br>थान) | Demanded<br>Amount | Approved<br>Amount | Intrest<br>Rate | Auction<br>Intrest | Half Yearly<br>Intrest | Date To<br>Report | Reported To<br>NRB |
| ] 1     | 111      | 5 Year      | Promissory Note     | Normal        | Nilaya Nepal              | 9841297128 |                 |             | 111               | Kathmandu          | ABC Nepal                         | 111                                                          | 100000                                           | 2                                          | 200,000.00         | 200,000.00         | 9.00            | 90,000.00          | 9,000.00               | 2022-03-02        | Yes                |
| 2       | 111      | 5 Year      | Promissory Note     | Joint Or      | abc abc                   | 9841000111 |                 | cba cba     | 111111            | Kathmandu          | ABC Nepal                         | 87655443                                                     | 100000                                           | 3                                          | 300,000.00         | 300,000.00         | 10.00           | 150,000.00         | 15,000.00              | 2022-02-27        | Yes                |
| 3       | 111      | 5 Year      | Promissory Note     | Joint Or      | abc abc                   | 9841000111 |                 | cba cba     | 111111            | Kathmandu          | ABC Nepal                         | 87655443                                                     | 300000                                           | 1                                          | 300,000.00         | 300,000.00         | 10.00           | 150,000.00         | 15,000.00              | 2022-02-27        | Yes                |
| 34      | 111      | 5 Year      | Promissory Note     | Joint Or      | abc abc                   | 9841000111 |                 | cba cba     | 111111            | Kathmandu          | ABC Nepal                         | 87655443                                                     | 200000                                           | 1                                          | 200,000.00         | 200,000.00         | 10.00           | 100,000.00         | 10,000.00              | 2022-02-27        | Yes                |
| 5       | 111      | 5 Year      | Promissory Note     | Normal        | Ramesh Prasad<br>Parajuli | 9841461672 | 1410354         |             | 45/73017          | Sindhupalchok      | ABC Nepal                         | 025-111-00-<br>376625000001                                  | 1000000                                          | 2                                          | 2,000,000.00       | 2,000,000.00       | 10.00           | 1,000,000.00       | 100,000.00             | 2022-02-27        | Yes                |
| ) 6     | 111      | 5 Year      | Promissory Note     | Normal        | Ramesh Prasad<br>Parajuli | 9841461672 | 1410354         |             | 45/73017          | Sindhupalchok      | ABC Nepal                         | 025-111-00-<br>376625000001                                  | 100000                                           | 5                                          | 500,000.00         | 500,000.00         | 10.00           | 250,000.00         | 25,000.00              | 2022-02-27        | Yes                |
| ) 7     | 111      | 5 Year      | Promissory Note     | Joint And     | Joint And                 | 985666676  | 2345            | Joint First | 123456            | Baitadi            | ABC Nepal                         | 34567                                                        | 10000                                            | 3                                          | 30,000.00          | 30,000.00          | 9.00            | 13,500.00          | 1,350.00               | 2022-02-25        | Yes                |
| ) 8     | 111      | 5 Year      | Promissory Note     | Normal        | ram kharel                |            |                 |             | 123456/3456       | Rupandehi          | ABC Nepal                         | 0012345678                                                   | 50000                                            | 1                                          | 50,000.00          | 50,000.00          | 9.00            | 22,500.00          | 2,250.00               | 2022-02-25        | Yes                |
| 9       | 111      | 5 Year      | Promissory Note     | Normal        | ram kharel                |            |                 |             | 123456/3456       | Rupandehi          | ABC Nepal                         | 0012345678                                                   | 1000000                                          | 2                                          | 2,000,000.00       | 2,000,000.00       | 9.00            | 900,000.00         | 90,000.00              | 2022-02-25        | Yes                |
| ] 10    | 111      | 5 Year      | Promissory Note     | Normal        | Ram Kumar Joshi           | 1234567890 | 123455          |             | 1234              | Achham             | ABC Nepal                         | 232323                                                       | 10000                                            | 3                                          | 30,000.00          | 30,000.00          | 9.00            | 13,500.00          | 1,350.00               | 2022-02-24        | Yes                |
| ] 11    | 111      | 5 Year      | Promissory Note     | Normal        | Ram Kumar Joshi           | 1234567890 | 123455          |             | 1234              | Achham             | ABC Nepal                         | 23232                                                        | 10000                                            | 2                                          | 20,000.00          | 20,000.00          | 9.00            | 9,000.00           | 900.00                 | 2022-02-24        | Yes                |
| ) 12    | 111      | 5 Year      | Promissory Note     | Normal        | Ram Kumar Joshi           | 1234567890 | 123455          |             | 1234              | Achham             | ABC Nepal                         | 232323                                                       | 30000                                            | 1                                          | 30,000.00          | 30,000.00          | 9.00            | 13,500.00          | 1,350.00               | 2022-02-23        | Yes                |
| ] 13    | 111      | 5 Year      | Promissory Note     | Normal        | Ram Kumar Joshi           | 1234567890 | 123455          |             | 1234              | Achham             | ABC Nepal                         | 232323                                                       | 20000                                            | 2                                          | 40,000.00          | 40,000.00          | 9.00            | 18,000.00          | 1,800.00               | 2022-02-23        | Yes                |
| tal(In  | Number)  | :           |                     |               |                           |            |                 |             |                   |                    |                                   |                                                              |                                                  |                                            | 5,700,000.00       | 5,700,000.00       |                 |                    |                        |                   |                    |
| stal An | ount (In | Word): Fiv  | e Million Seven H   | undred Tho    | usand Point Zero Zer      | ro Only.   |                 |             |                   |                    |                                   |                                                              |                                                  |                                            |                    |                    |                 |                    |                        |                   |                    |

Home | About us | Contact us | Terms & condition

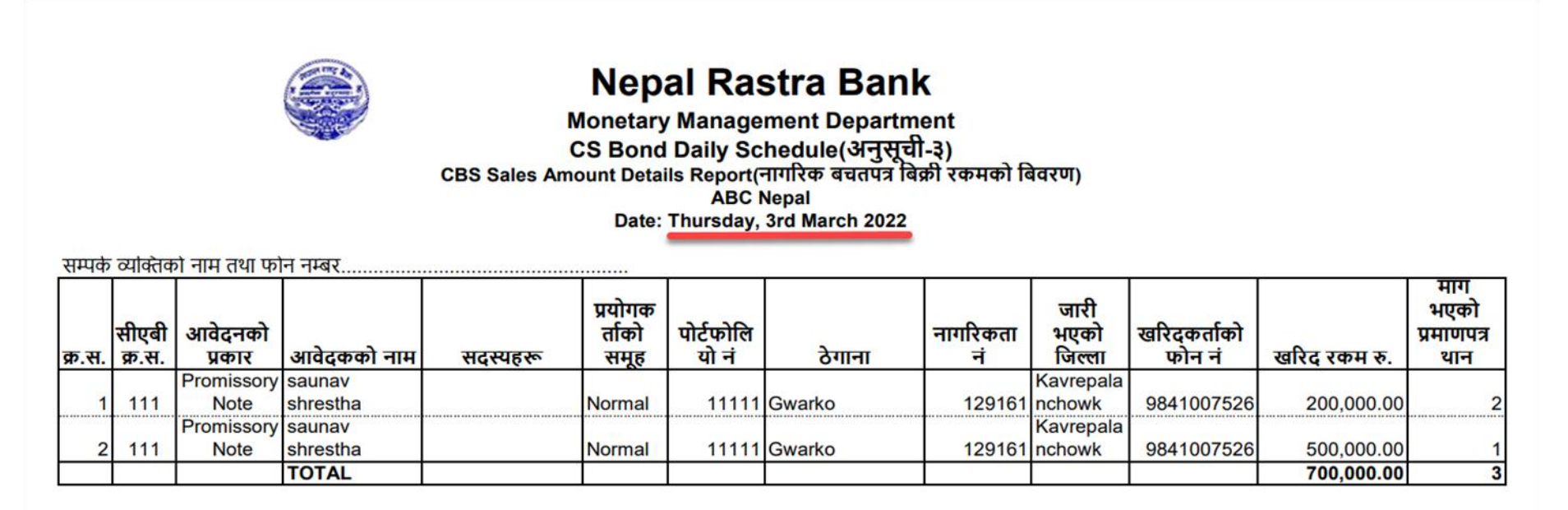

माथि उल्लेखित नागरिक बचतपत्र खरिदकर्ताहरुबाट आजका मितिमा प्राप्त कूल रकम रु. 700000 (अक्षरुपी: Seven Hundred Thousand मात्र) त्यस बैंकस्थित हाम्रो खाता नम्बर XXXXX/०४१/०००-५२४ मा खर्च गरी आवश्यक हिसाब मिलान गर्नुहुन अनुरोध छ।

अधिकृत

कार्यालय प्रमुख

कार्यालयको छाप